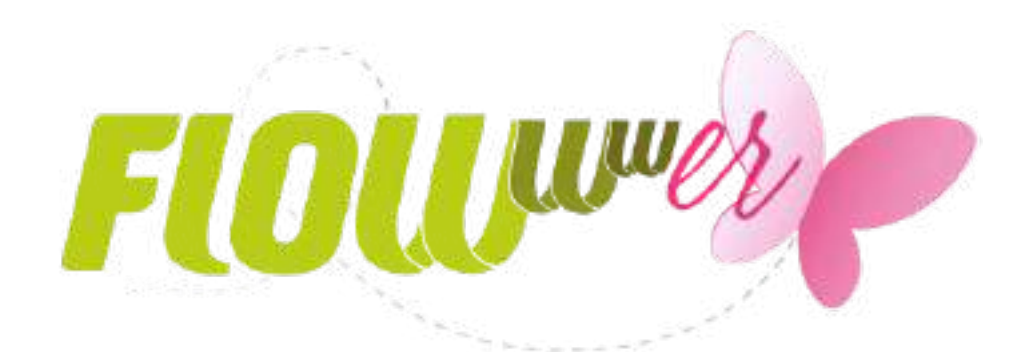

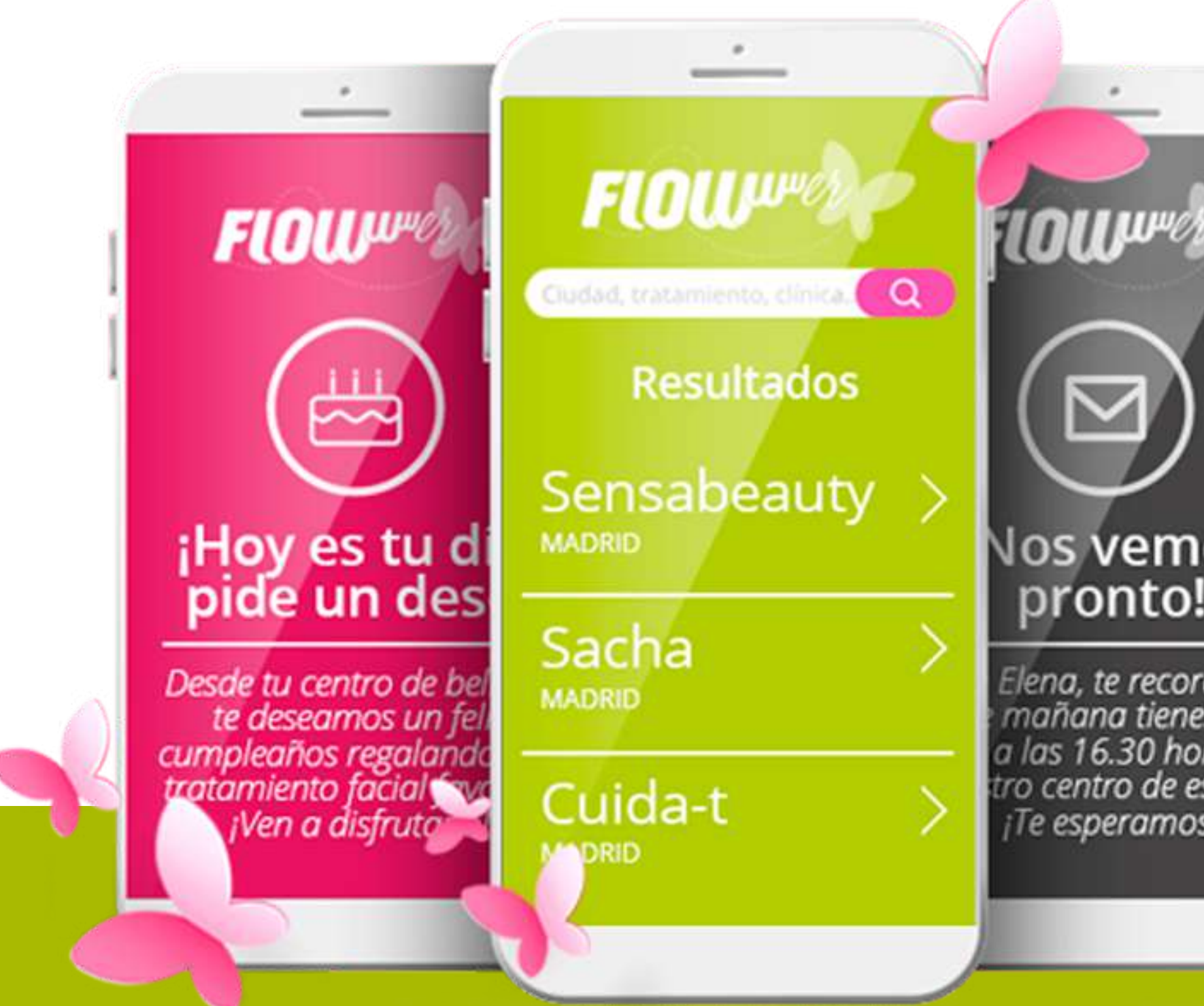

## Nos vemos pronto!

Elena, te recordamos mañana tienes una a las 16.30 horas en tro centro de estética. ¡Te esperamos!

## ¿Por qué utilizar FLOWwwer?

FLOWwwer es la nueva app de belleza que te permitirá comunicarte eficazmente con tus clientes de forma gratuita e ilimitada.

Todo tu público podrá encontrar fácilmente tu clínica o centro de estética, recibir promociones y ofertas, y gestionar todas sus citas con un solo clic desde su móvil.

## Ventajas:

- Con el buscador intuitivo de la app estarás siempre visible y fácil de encontrar.
- Se pueden gestionar todas las citas desde el móvil las 24 horas al día, los 7 días a la semana.
- Enviar notificaciones push con ofertas y promociones del centro de estética totalmente personalizadas para cada usuario.

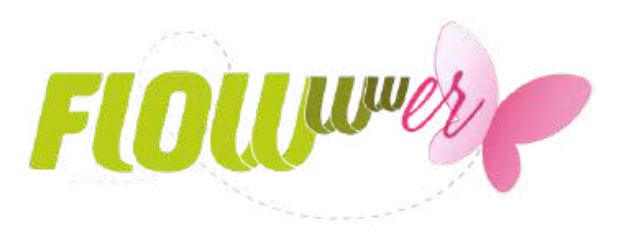

## Notificaciones Push

FLOWwwer no sólo sirve para atraer nuevos clientes, sino que permite fidelizar a los ya existentes. Una de las ventajas más competitivas de esta app son las notificaciones push que te permitirán estar en contacto con tus clientes enviándoles mensajes personalizados y gratis.

• Podrás enviarles **recordatorios de cita** (lo que reduce la falta de asistencia y permite reaccionar con mayor facilidad y reorganizar tu agenda), felicitaciones de cumpleaños, promociones de sus tratamientos favoritos... ¡Todo de forma gratuita!

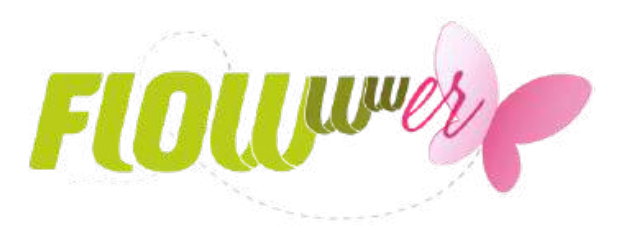

- Además, las notificaciones push son lo último en marketing porque son inmediatas. Tus clientes pueden verlas rápidamente y son menos intrusivas que una llamada de teléfono. De media solemos consultar el correo electrónico un par de veces al día, pero en el caso de las notificaciones push, basta con coger el teléfono, no necesitas ni abrir la app. Esta inmediatez es importante.
- Son súper efectivas. Las notificaciones push tienen una tasa de apertura que está entre el 40 y el 60%. Estas cifras son espectacularmente altas comparadas con la tasa de apertura de una campaña de email que ronda el 20%.

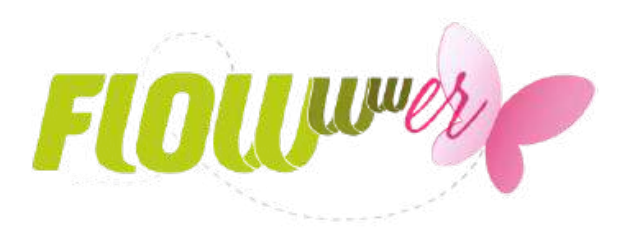

## Buscador intuitivo

El buscador intuitivo te permitirá aumentar la visibilidad de tu centro de estética. Si un usuario está buscando un centro por tu zona, el tuyo aparecerá. Así, mantendrás tu centro de estética en la mente del consumidor y ¡no se olvidarán de ti!

Agenda disponible 24 horas al día, 7 días a la semana Tu agenda estará disponible y será accesible las 24 horas del día, los 7 días de la semana. Con un solo clic tus clientes podrán pedir cita para acudir a tu centro de estética. Así, podrás utilizar tu valioso tiempo en otras cosas y no en agendar citas por teléfono.Y no tendrás que preocuparte por nada porque tu sistema FLOWww registrará de manera automática todas las citas.

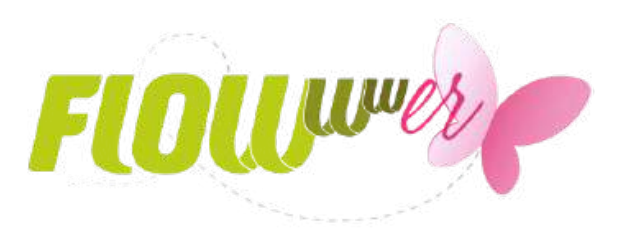

La configuración de la app

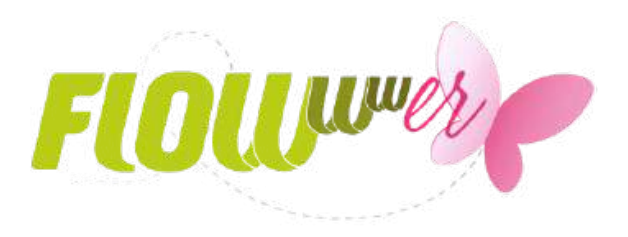

## La configuración de la app

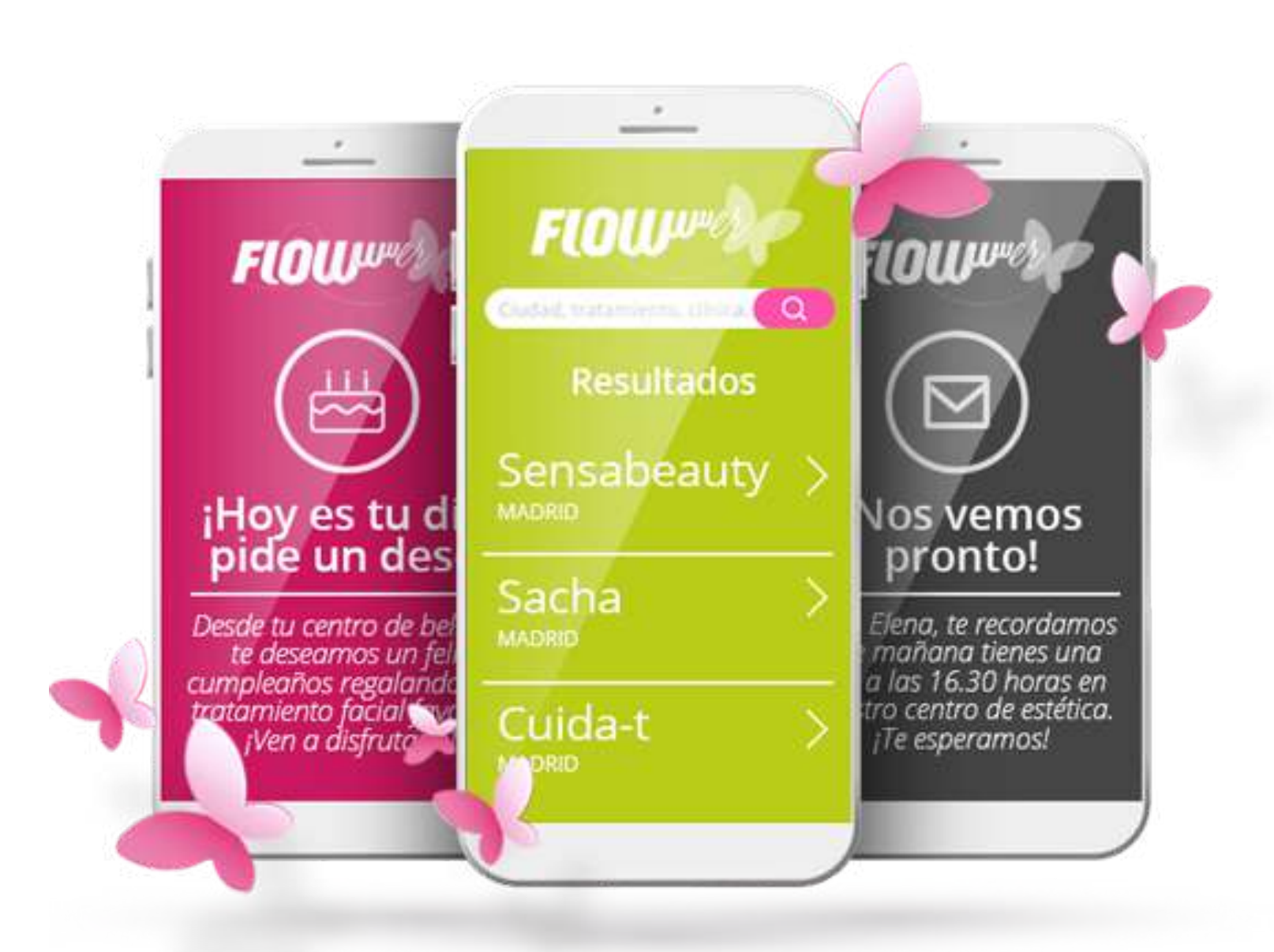

Flou

Ahora FLOW<sup>ww</sup> te permite comunicarte con tus clientes de forma gratuita e ilimitada gracias a nuestra nueva *App FLOWwwer* 

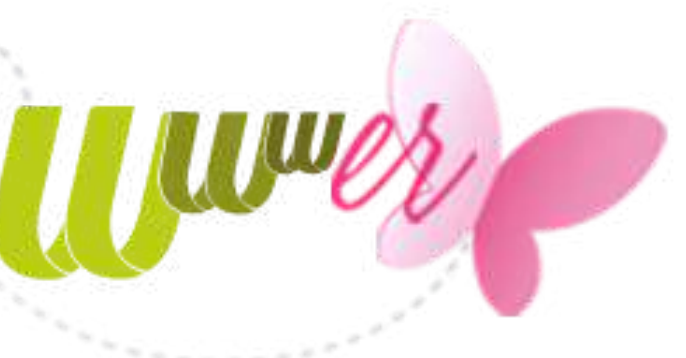

## Desde el sistema FLOWww vas a poder configurar tu app en sólo 8 pasos.

## ¡Empezamos!

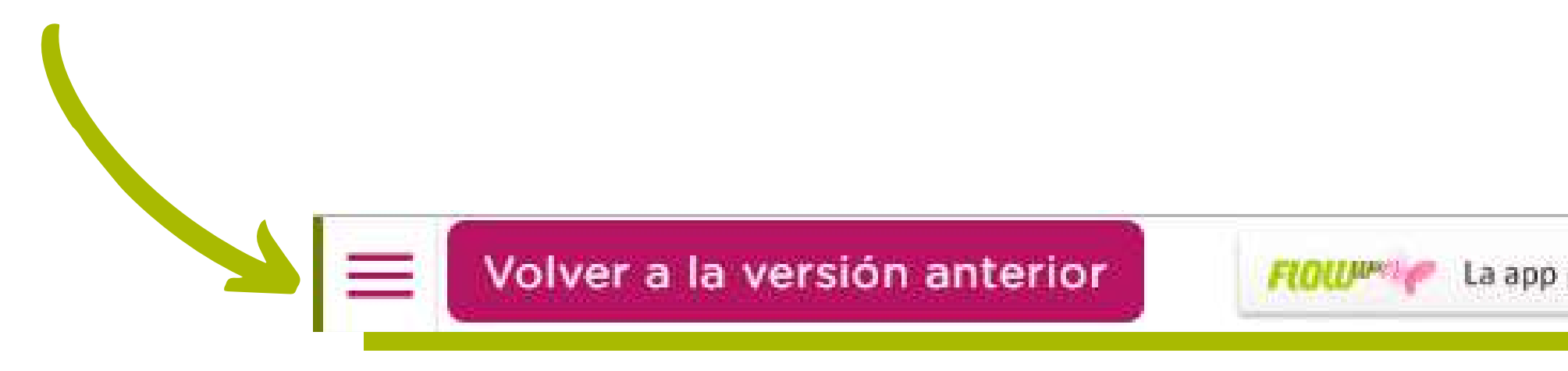

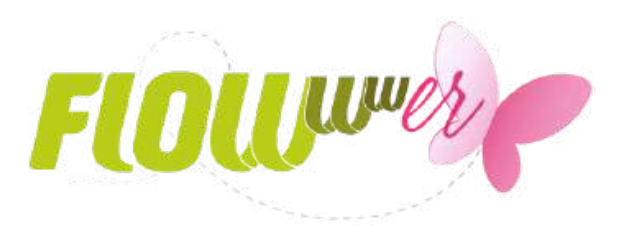

La app para comunicarte con tus clientes

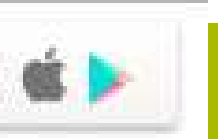

## 1. Date de alta

En la primera pestaña, podrás darte de alta aceptando la licencia anual y las condiciones de contratación. Ahora sólo queda terminar de configurar la app y descargarla en el móvil.

## 2. Configura

En este apartado seleccionarás qué tratamientos ofreces en la clínica o centro de belleza para facilitar la búsqueda a los usuarios de la app. ¡Puedes seleccionar tantos tratamientos como quieras!

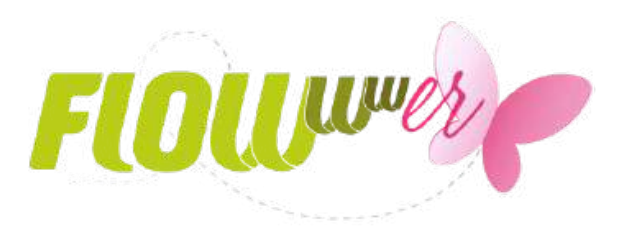

## La configuración de la app

## **Configurador FLOWwwer**

| Configura |                                                     |                   |                     |                  |     |
|-----------|-----------------------------------------------------|-------------------|---------------------|------------------|-----|
| Para fa   | cilitar a los usuarios de<br>Puedes estar en tantos | e la App encontra | ar los tratamientos | , hemos creado u | n d |
|           | Alisado Japones                                     | como quieras:     | Aqualix             |                  |     |
|           | Blanqueamiento                                      | [                 | Bocoture            |                  |     |
|           | Brackets                                            |                   | Carboxitera         | ipia             |     |
| <b>~</b>  | Cejas                                               |                   | Colágeno            |                  |     |
|           | Criolipólisis                                       | [                 | Danza               |                  |     |
|           | Depilación Cera                                     |                   | 🖌 Depilación        | Láser            |     |

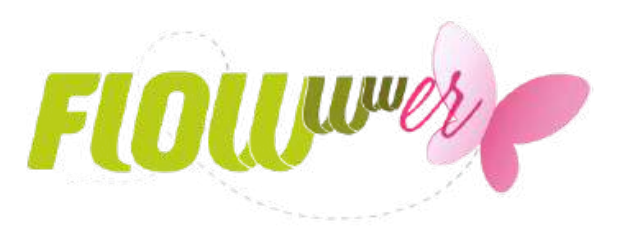

## onaliza rio que los clasifica por tipos. Elige en qué grupos quieres Arañas Vasculares Botox Cavitación Cremology Decoloración Uña Electroestimulación Siguiente Finalizar y guardar Ayuda

## 3. Rellena tu ficha

La información que se rellene en estos campos es lo que los usuarios de la app verán. Por tanto, es muy importante detallar en la descripción cuáles son tus tratamientos estrella y tu principal característica como centro de estética.

| Configure | Dollans tu ficha      | Compress                            | Libiosta        | Mudeteste            | Comulation              |
|-----------|-----------------------|-------------------------------------|-----------------|----------------------|-------------------------|
| Configura | Kellena tu ficha      | Compras                             | Upicate         | Muestrate            | Servicios               |
| F         | ellena tu ficha       |                                     |                 |                      |                         |
| 0         |                       |                                     |                 |                      |                         |
|           | A continua            | ación, rellena los s                | iguientes campo | s. ¡No te olvides de | la descripción! ¡Cuénta |
|           | man from from         | stamiantes estrell                  | -               |                      |                         |
|           | son tus tra           | atamientos estrell                  | a!              |                      | 1                       |
|           | son tus tra           | atamientos estrell                  | al              |                      |                         |
|           | son tus tra<br>Nombre | atamientos estrell<br>de la clínica | a!              |                      | Teléfonc                |
|           | son tus tra<br>Nombre | atamientos estrell<br>de la clínica | a!              |                      | Teléfond                |
|           | son tus tra<br>Nombre | de la clínica                       | a!              |                      | Teléfono                |

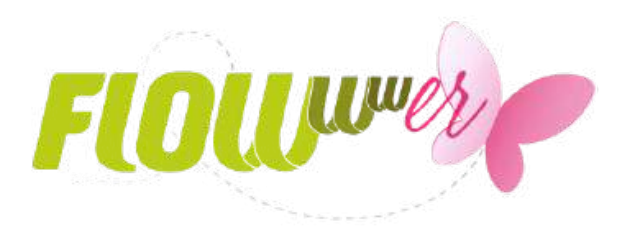

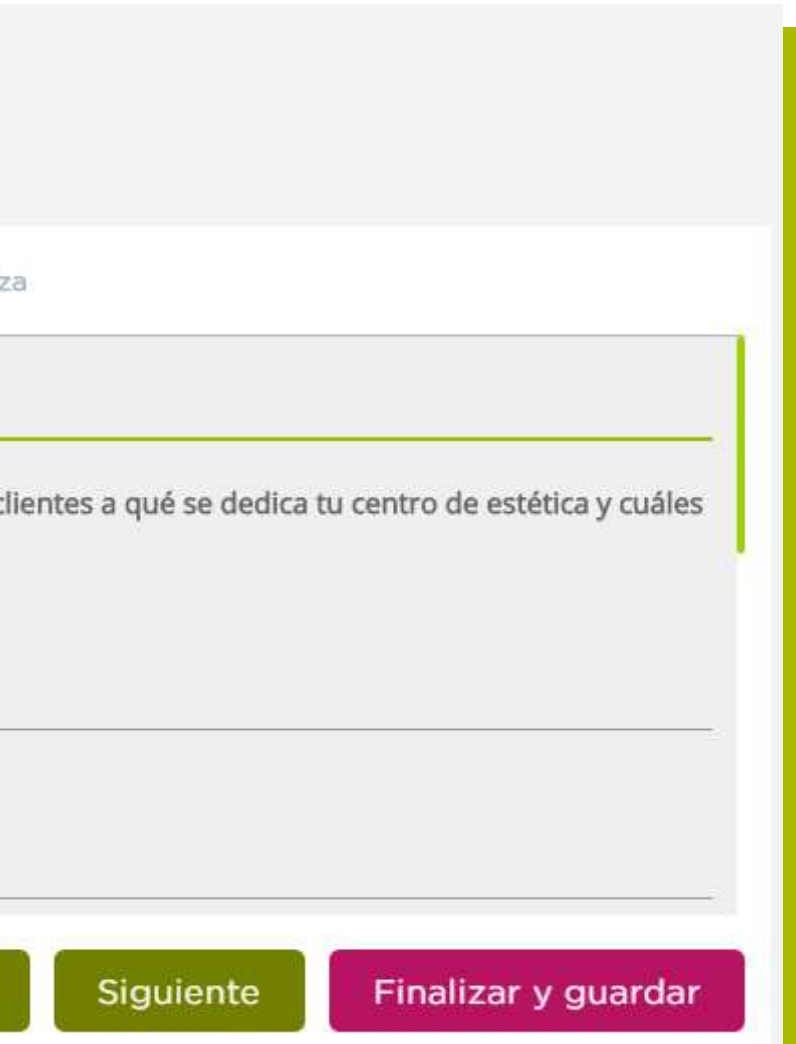

## 4. Activa tu módulo de compras

Si quieres ofrecer a tus clientes la posibilidad de comprar sus tratamientos y productos online desde tu app, podrás integrar la pasarela de pago de Stripe, añadiendo las API Keys correspondientes, tanto la 'Live Secret Key', como la 'Live Publishable Key'.

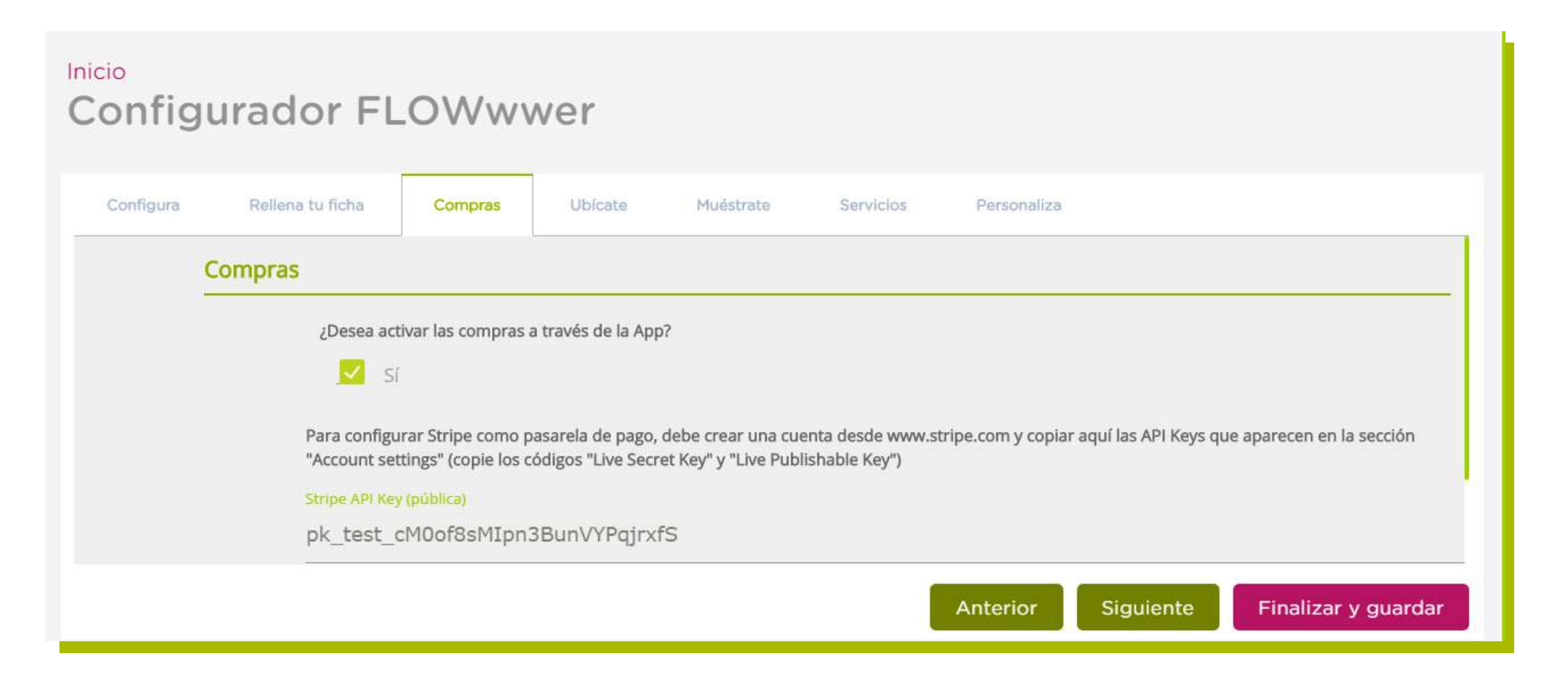

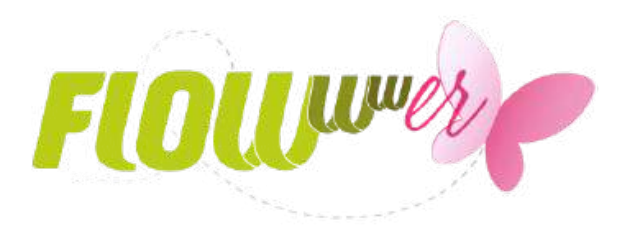

## La configuración de la app

## **5. Ubícate** Este paso es muy importante si quieres que tu público te encuentre.

### Inicio Configurador FLOWwwer

| Control Machines, and a Read Tables | un nettedel 47 (de ressue la   |                  |                                            |                     |                |
|-------------------------------------|--------------------------------|------------------|--------------------------------------------|---------------------|----------------|
| Ubícate                             |                                |                  |                                            |                     |                |
| Sitúa t                             | u centro en el mapa. C         | uando alguien    | cerca de ti quiera bu                      | scar los centros de | e estética y b |
| 5                                   | Mapa Satélite                  | aci Mol          | Manuera Viveros Barr                       |                     |                |
|                                     |                                | o<br>Calle Rinco | calle " Cortes de Medio                    |                     | Jia Pista CV   |
| nta Gemin                           | Residencia Eli<br>Gestión Priv | asol Q           | P<br>Calle San Vicente Ferrer<br>Calle Cas |                     | 9              |
| PS Ci<br>Ia Carre                   | alle Elche                     |                  | Calle del Charco Negro Antor               | tament de Sant 📦    | Animale        |
|                                     |                                |                  |                                            |                     |                |

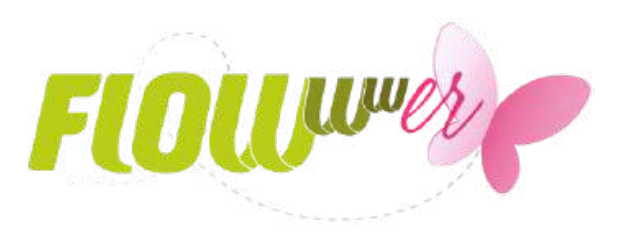

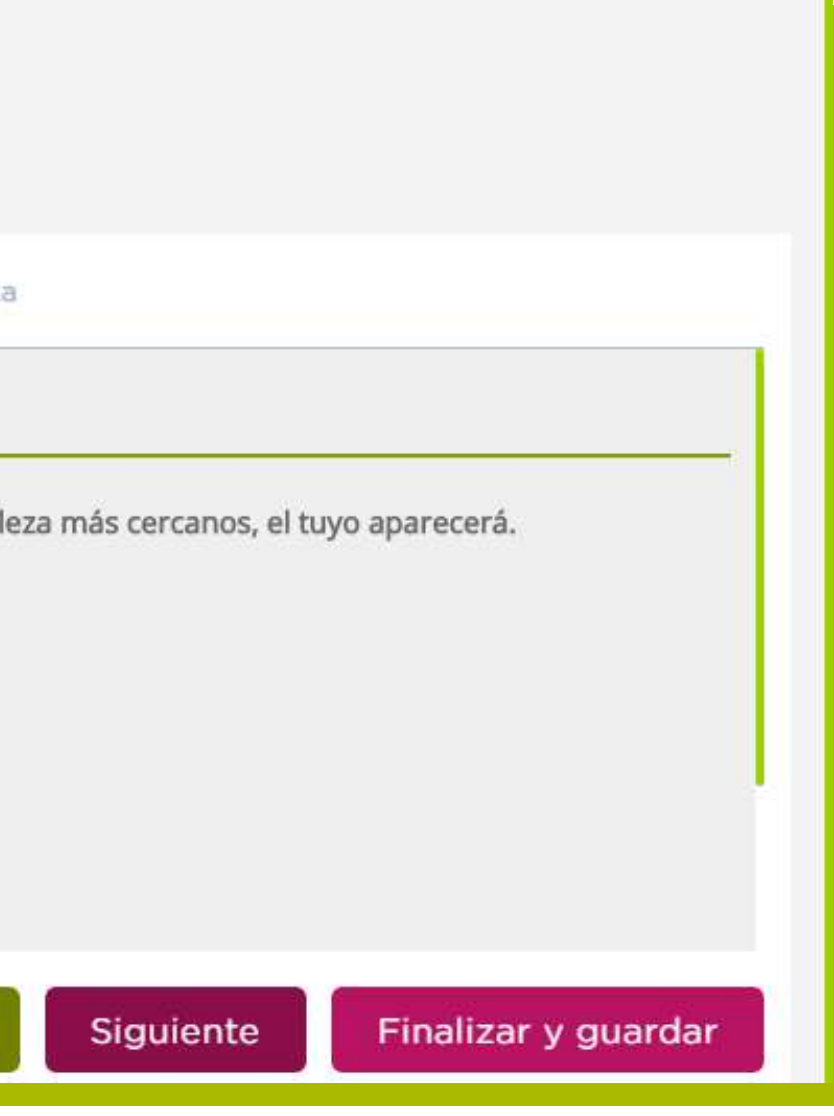

## 6. Muéstrate

Ahora es el momento de seleccionar qué imágenes de tu centro de estética quieres mostrar en la app. Puedes poner todas las imágenes que quieras, jincluso de tu personal!

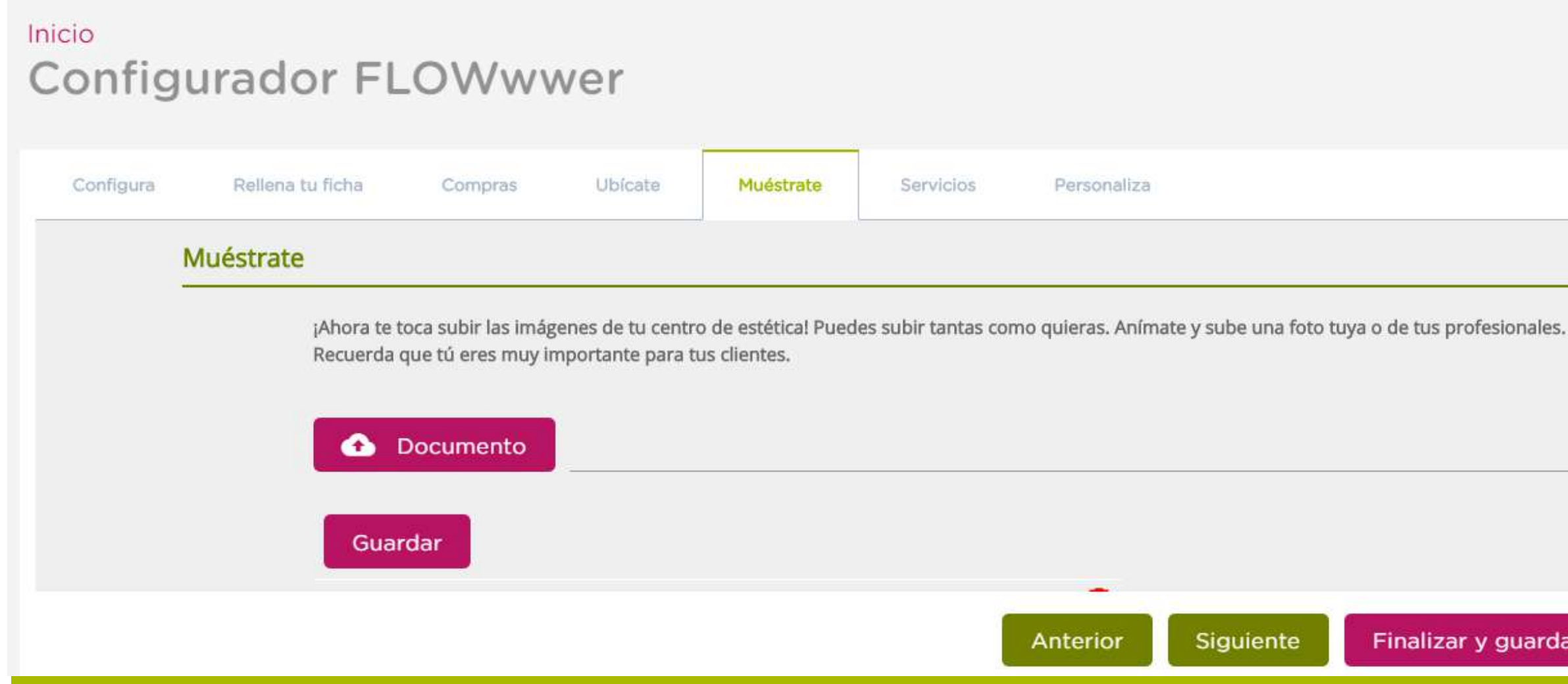

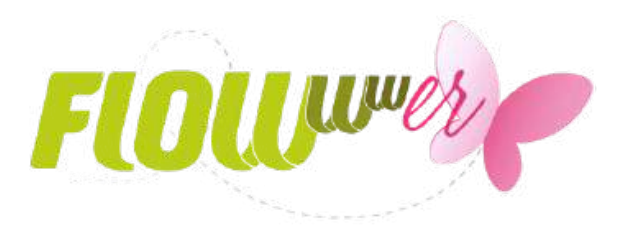

Siguiente

Finalizar y guardar

## 7. Servicios

Una vez tengas lista la información del centro y todas las imágenes que quieres mostrar, tendrás que seleccionar los servicios y tratamientos que ofrecerás para que los clientes puedan pedir cita.

| Configura | Rellena tu ficha | Compras                                                            | Ubícate          | Muéstrate           | Servicios            | P       |
|-----------|------------------|--------------------------------------------------------------------|------------------|---------------------|----------------------|---------|
|           | Servicios        |                                                                    |                  |                     | 1                    |         |
|           | 2000             |                                                                    |                  | -11                 | Une allala na desden |         |
|           | ¿Cuáles so       | on los servicios y tr                                              | atamientos de b  | elleza que ofreces? | Haz click en todos   | ellos   |
|           | ¿Cuáles so       | on los servicios y tr<br>TT° Médico Estél                          | tico             | elleza que offeces? | Haz click en todos   | s ellos |
|           | ¿Cuáles so       | on los servicios y tr<br>TTº Médico Estét<br>Aqualix               | ratamientos de b | elleza que offeces? | Haz click en todos   | s ellos |
|           | ¿Cuáles so       | on los servicios y tr<br>TT° Médico Estét<br>Aqualix<br>Arañas Vas | tico<br>culares  | elleza que offeces? | Haz click en todos   | s ello: |
|           | ¿Cuáles so       | on los servicios y tr<br>TT° Médico Estét<br>Aqualix<br>Arañas Vas | tico<br>culares  | elleza que offeces? | Haz click en todos   | 5       |

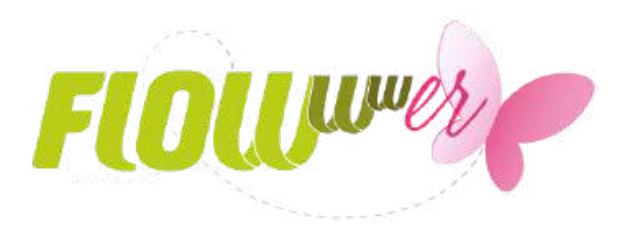

us clientes puedan coger su cita.

Siguiente

Finalizar y guardar

## 8. Personaliza

Con todos los datos ya establecidos, podrás personalizar la imagen de tu app, escogiendo el color de la cabecera, del botón "pedir cita" y del menú principal con tus colores corporativos.

| Configura | Rellena tu ficha | Compras  | Ubícate       | Muéstrate | Servicios | Personaliza               | 1                      |
|-----------|------------------|----------|---------------|-----------|-----------|---------------------------|------------------------|
|           | Color p          | rincipal |               |           |           | FLO                       | <b>U</b> <sup>uu</sup> |
|           |                  |          | Definir color |           |           |                           |                        |
|           | Color b          | otón     |               |           |           | ♥ Nom                     | bre centro             |
|           |                  |          | Definir color |           |           | 0                         |                        |
|           | Color p          | rincipal |               |           |           | Dirección del<br>centro   | (12) 123               |
|           |                  |          | Definir color |           |           | Tratamientos<br>ofrecidos | 00                     |
|           |                  |          |               |           |           | E                         | ntrar                  |

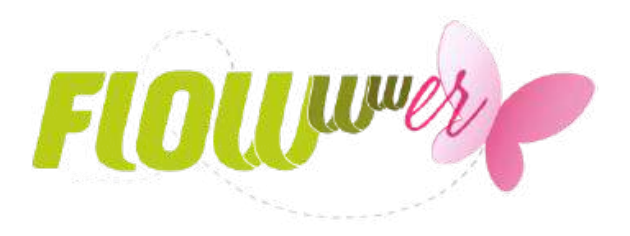

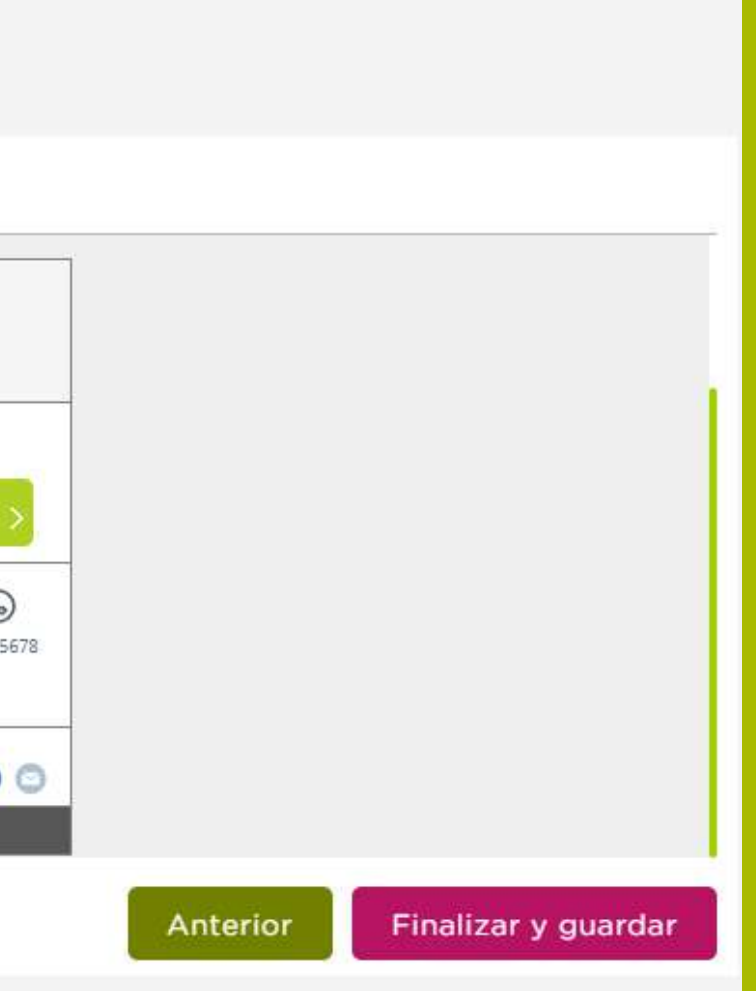

## ¡Enhorabuena!

## Ya tienes tu app configurada. Ahora es el momento de descargarte la aplicación en el móvil y empezar a disfrutar de FLOWwwer.

| Configura | Rellena tu ficha Co | Compras Ubica    | te Muéstrate                | Servicios            | Personaliza                    |  |
|-----------|---------------------|------------------|-----------------------------|----------------------|--------------------------------|--|
|           | ¡Enhorabuena!       |                  |                             |                      |                                |  |
|           | Ta te flas dad      |                  | a ongete a to App Store     | y pouras bajar de fr | ianera Bratuita la aplicación. |  |
|           | Download<br>Goo     | ogle play        | allable now on the pp Store |                      |                                |  |
|           |                     |                  |                             |                      |                                |  |
|           | Y empieza ya        | a a disfrutar de |                             |                      |                                |  |
|           | Y empieza ya        | a a disfrutar de |                             |                      |                                |  |

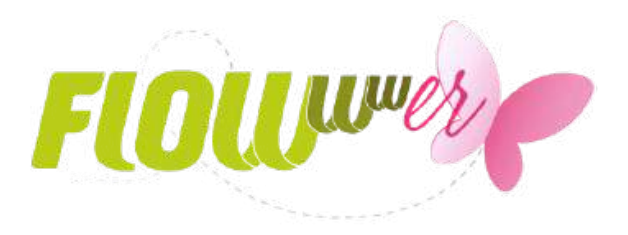

# FLOWwwer en tu móvil

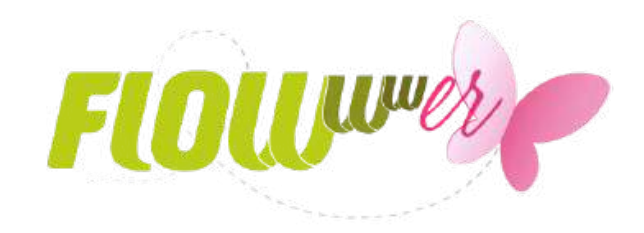

FLOWwwer es la aplicación móvil que utilizará tu público para buscar y encontrar su centro de estética ideal. Y tú, ¡no puedes dejar de estar ahí!

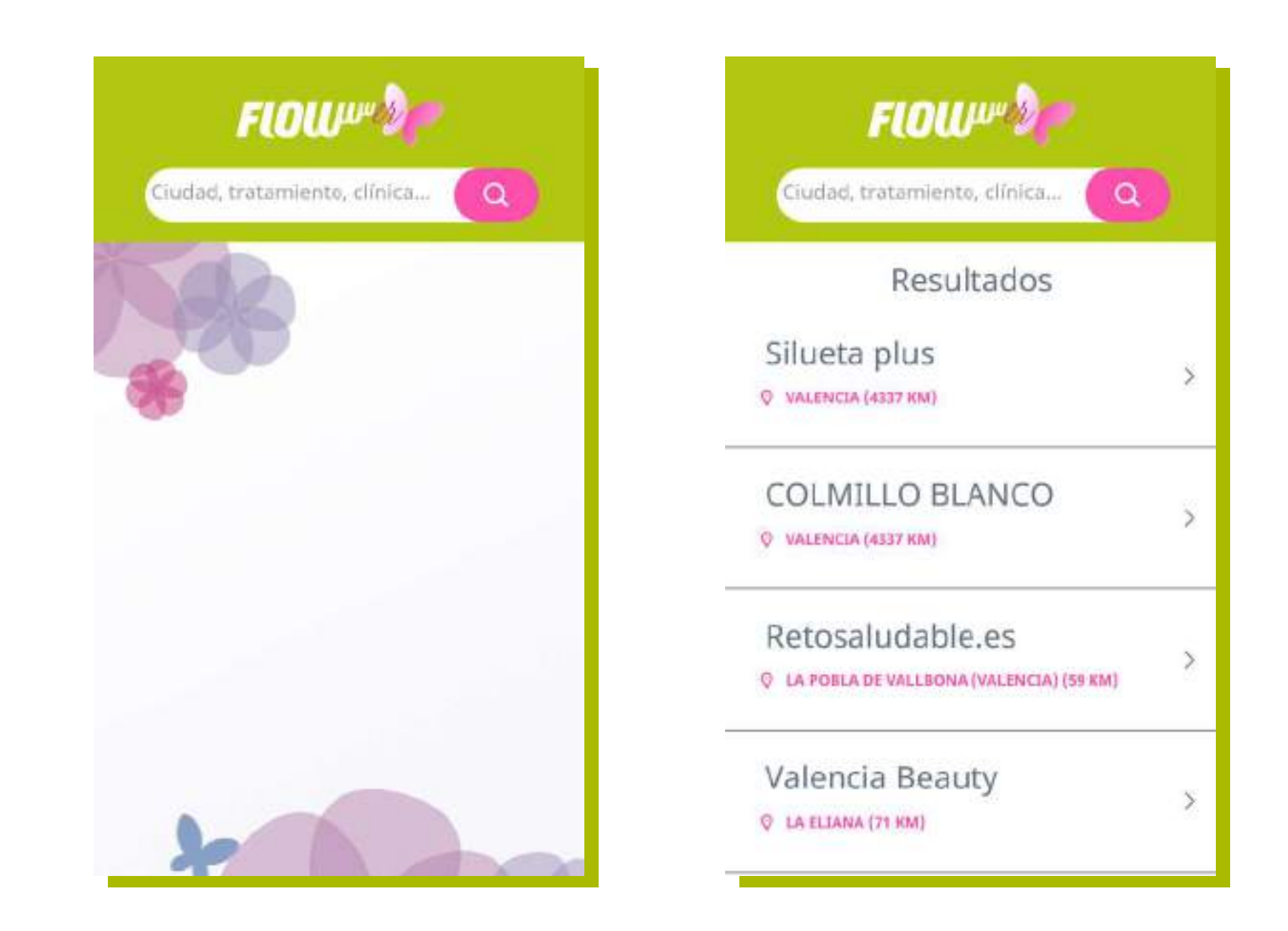

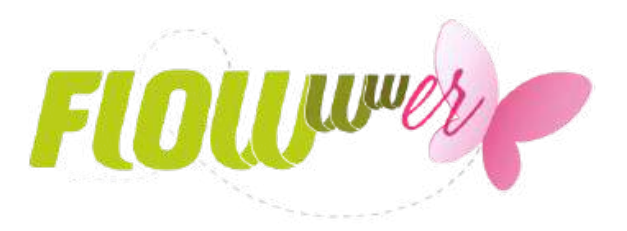

Una vez te encuentren con la aplicación, podrán acceder a toda la información sobre tu centro de estética y conocer tu ubicación exacta, tu número de teléfono, redes sociales... jy hasta imágenes!

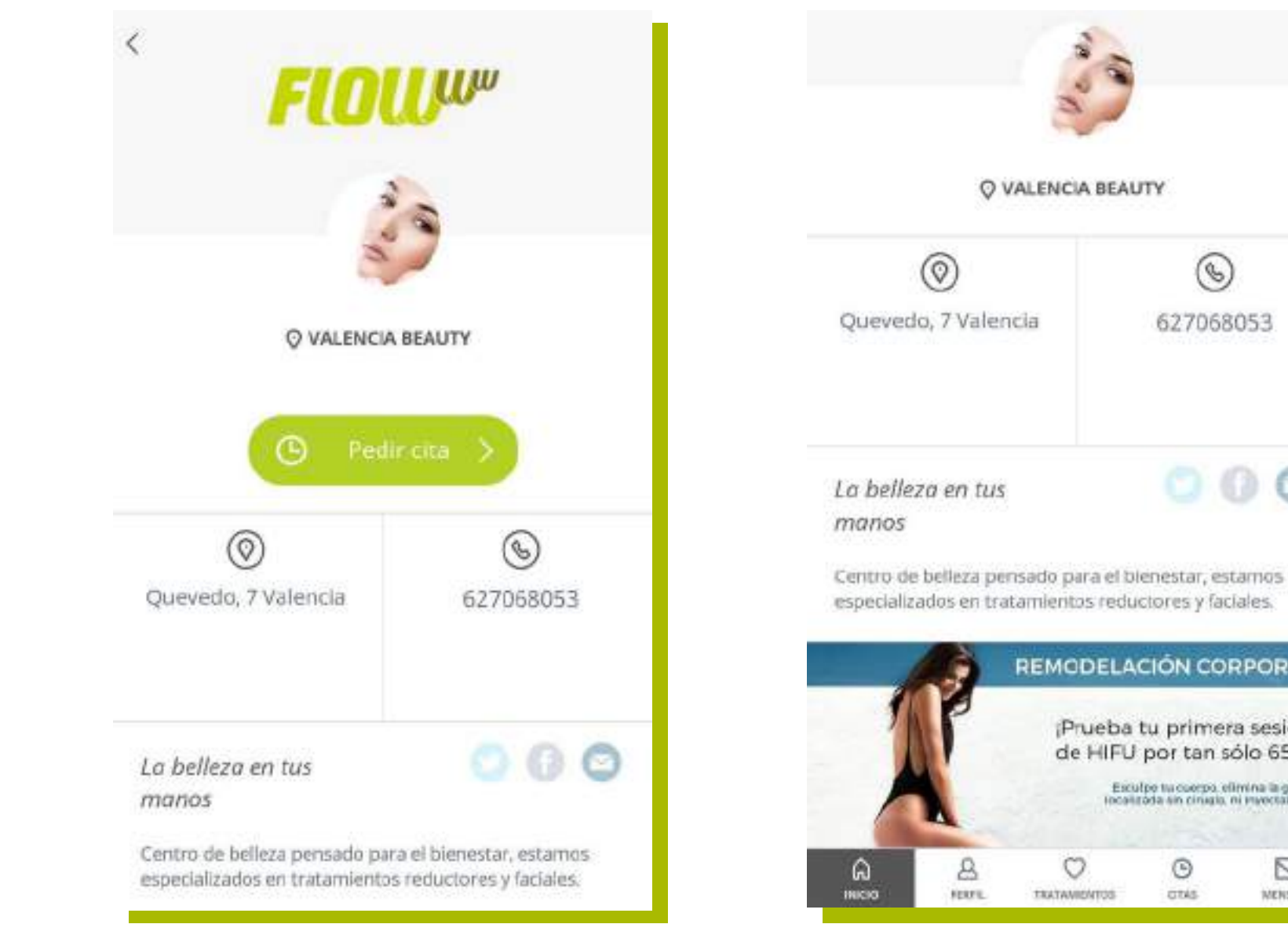

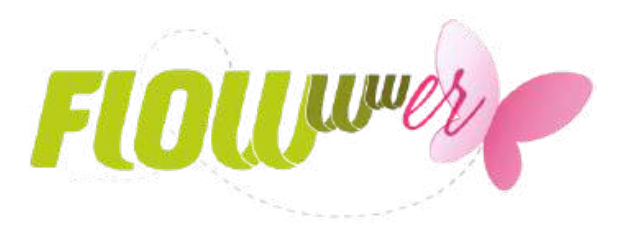

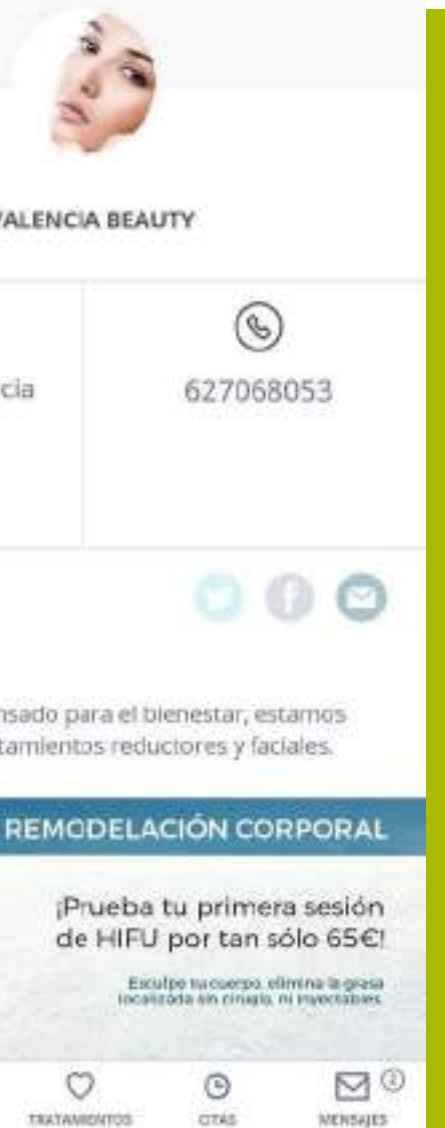

Si es la primera vez, sólo tendrán que indicar su nombre completo con teléfono y correo electrónico y listo:

| ×                                         | <  |                              |
|-------------------------------------------|----|------------------------------|
| Rellena tus datos                         |    | FLOW                         |
| Nombre                                    |    | to                           |
| Apellidos                                 |    | Maria Ferr<br>©valencia beau |
| Teléfono                                  | 8  |                              |
| Correo Electrónico                        | ☆  |                              |
| Acepto recibir comunicaciones comerciales | 12 | Acepto recibi                |
|                                           |    |                              |
| CONFIRMAR                                 | G  |                              |

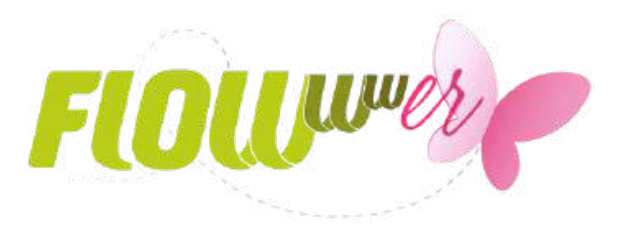

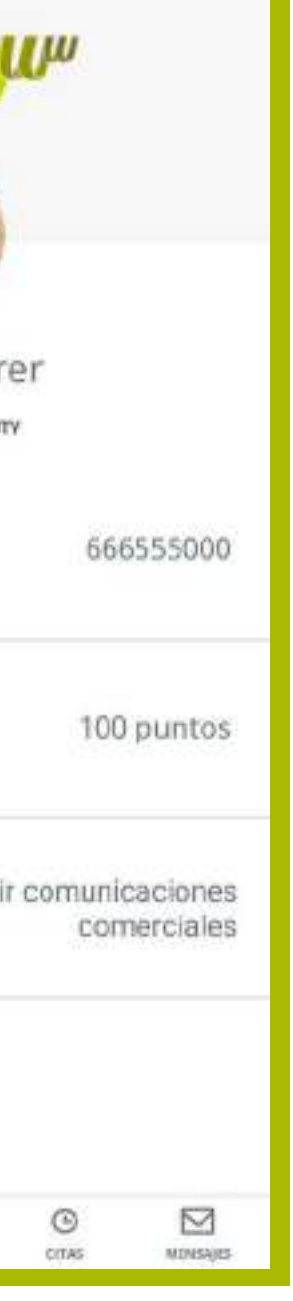

Cuando el usuario final tenga listo su perfil, con un solo clic, podrá pedir cita para acudir a tu centro de estética. Para ello, los pasos a seguir son los siguientes:

| 5 |                                       | ×  |
|---|---------------------------------------|----|
|   | $\bigcirc$                            |    |
|   | Selecciona tu tratamiento             | R. |
|   |                                       |    |
| 0 | Cavitación                            | 0  |
| 0 | Criolipólisis                         | 0  |
| 0 | HIFU                                  | 0  |
| Q | LPG                                   | 0  |
| 0 | Masaje anticelulítico 30 min          | 0  |
| 0 | Masaje circulatorio drenante<br>30min | 0  |
| 0 | Masaje reafirmante 30 min             | 0  |
|   | CONTINUAR                             |    |

|    |    | Selec | ciona    | el día | a  |    |
|----|----|-------|----------|--------|----|----|
|    |    | 0     | CTUBRE 2 | 2019   |    | 2  |
| Lu | Ma | MI    | Ju       | W      | £n | Do |
| 30 | 1  | 2     | 3        | 4      | 5  | б  |
| 7  | 8  | 9     | 10       | 11     | 12 | 13 |
| 14 | 15 | 16    | 17       | 18     | 19 | 20 |
| 21 | 22 | 23    | 24       | 25     | 26 | 27 |
| 28 | 29 | 30    | 31       |        |    |    |

CONTINUAR

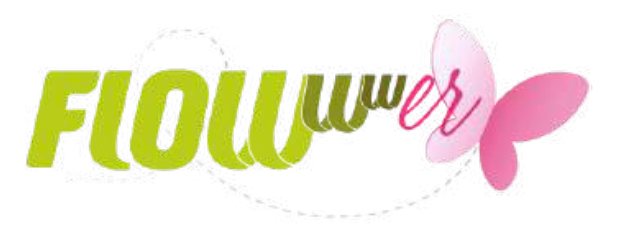

| 5 |            |               | ж          |
|---|------------|---------------|------------|
|   | $\bigcirc$ |               | $\bigcirc$ |
|   | Sele       | ecciona la ho | ora        |
| 0 | 09:00      |               | >          |
| 0 | 09:30      |               | >          |
| 0 | 10:00      |               | >          |
| Θ | 10:30      |               | >          |
| 0 | 11:00      |               | >          |
| 0 | 11:30      |               | >          |
| ٢ | 12:00      |               | > .        |
| ۲ | 12:30      |               | >          |

## ¡En sólo 3 pasos el usuario tendrá una cita de belleza y tu centro un nuevo cliente!

| ۲<br>ک<br>¿Estás seguro?                      | Cita solicitada!                              |
|-----------------------------------------------|-----------------------------------------------|
| HIFU<br>A Maria                               | <ul> <li>♥ HIFU</li> <li>▲ Maria</li> </ul>   |
| <ul> <li>25/10/2019</li> <li>10:30</li> </ul> | Recordatorio de cita añadido al<br>calendario |
| 0.50                                          |                                               |
|                                               |                                               |
| CONFIRMAR                                     | FINALIZAR                                     |

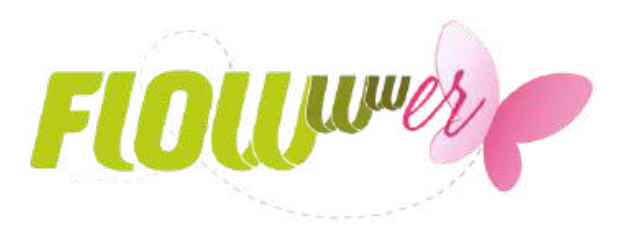

| C | 2        | <b>.</b>    | 0, |
|---|----------|-------------|----|
|   | iCit     | a solicitad | al |
| 0 | HIFU     |             |    |
| 8 | Maria    |             |    |
|   | 25/10/20 | 019         |    |
| 0 | 10:30    |             |    |
|   |          |             |    |
|   |          |             |    |
|   |          |             |    |

FINALIZAR

FLOWwwer registrará de manera automática todas tus citas en el sistema FLOWww para que no tengas que preocuparte por nada. Si lo que te preocupa son las citas que un cliente pueda reservar con FLOWwwer, no te preocupes.

La aplicación sólo permite reservar un máximo de 2 citas con 3 tratamientos, para así evitar que un cliente pida varias citas y después correr el riesgo de que no acuda.

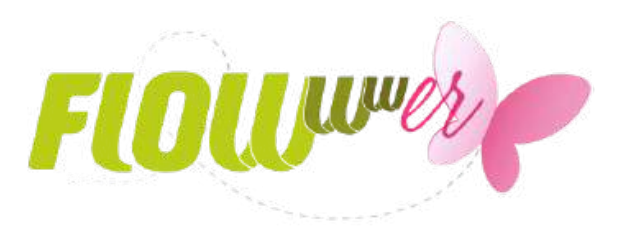

| <                                        | R   | UOUU<br>Coole<br>Tus citas<br>Valencia Beau<br>OFEDIR CITA |                |          |
|------------------------------------------|-----|------------------------------------------------------------|----------------|----------|
| <ul><li>25/10/2</li><li>♥ HIFU</li></ul> | 019 |                                                            | <u>)</u> 10:30 |          |
|                                          |     |                                                            |                |          |
| (A)<br>INICTO                            |     | TRATAMIENTOS                                               | CITAS          | MENSAJES |

Pulsando prolongadamente sobre la cita reservada, el cliente podrá **cancelar su cita**, ante cualquier imprevisto, permitiéndole anularla sea la hora que sea del día.

Esta cita, desaparecerá de la agenda de tu sistema FLOWww y aparecerá una **notificación con un punto rojo**, para hacerte saber que el cliente no acudirá.

De esta forma, podrás aprovechar esa misma cita para atender a otro cliente y no perder una oportunidad.

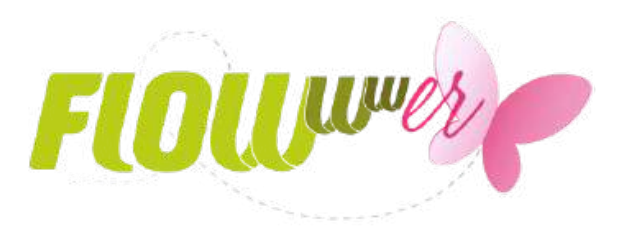

| <                         | R                         | OUL<br>Collection<br>Tus cita | JUUU<br>IS<br>UTY    |              |
|---------------------------|---------------------------|-------------------------------|----------------------|--------------|
| Has so<br>contin<br>CANCE | olicitado<br>uar?<br>ELAR | cancelar                      | la cita, ¿des<br>ACE | seas<br>PTAR |
|                           |                           |                               |                      |              |
|                           |                           |                               |                      |              |

Si quieres ofrecer a tus clientes la posibilidad de comprar un bono de tratamiento online desde la app, así es cómo podrá hacerlo:

| <                   |                           |
|---------------------|---------------------------|
|                     | 1. Selecciona tu producto |
| Tus tratamientos    | 🛅 Cera                    |
|                     | 🖰 Laser                   |
| No hau tratamiontos | 👌 Manicura                |
| No hay tratamientos | 🗂 Masaje                  |
|                     | TTº Estético Corporal     |
|                     | TT° Estético Facial       |
|                     | TTº Médico Estético       |
|                     |                           |

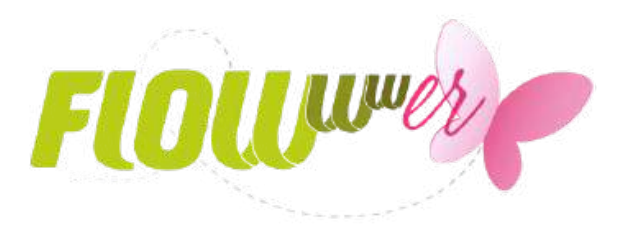

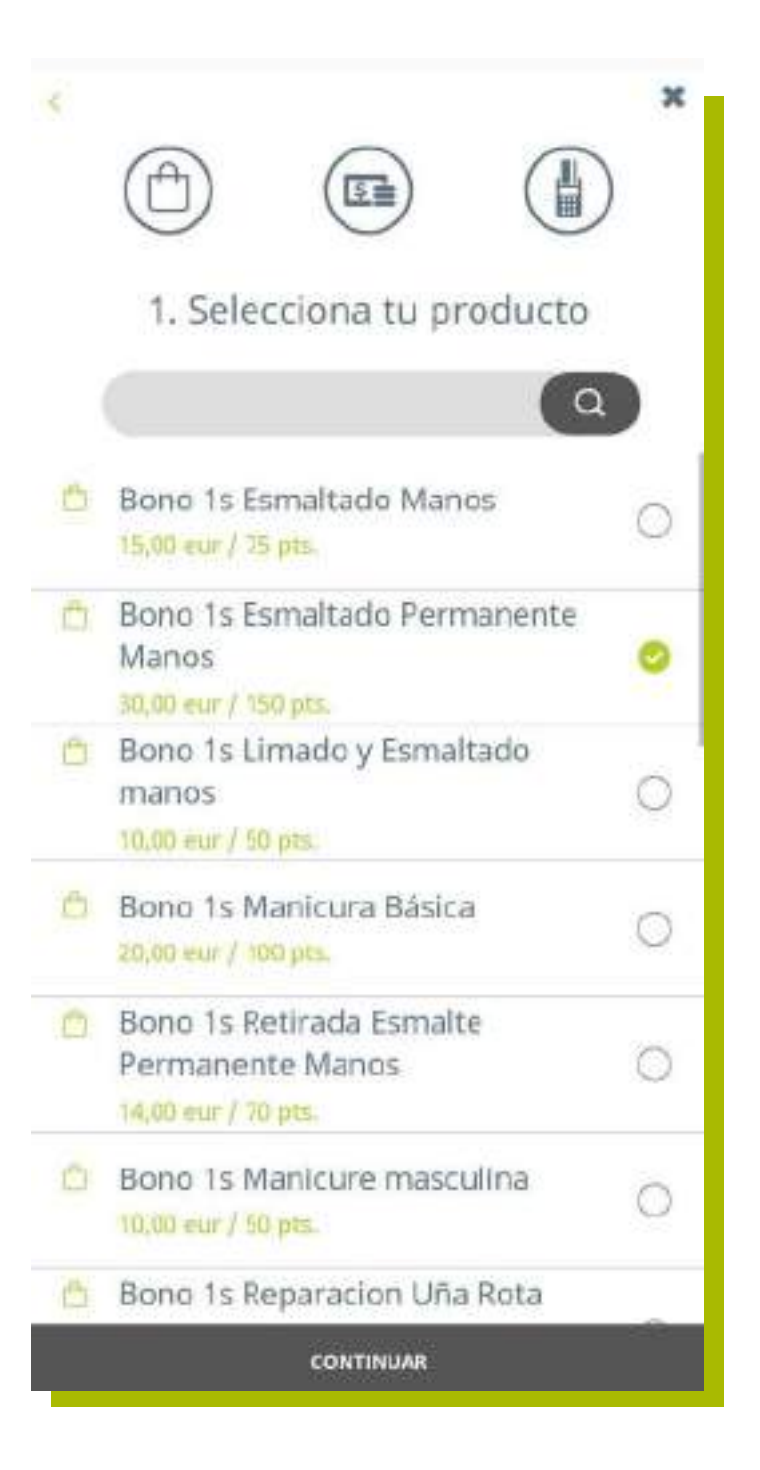

Al ir a pagar online, se les ofrecerán dos métodos de pago 'Tarjeta de crédito' o 'Puntos'. Después sólo tendrán que facilitar sus datos y dar la orden de pago.

| 2. Forma de pago   |       | 3. Pago e                                      |
|--------------------|-------|------------------------------------------------|
| Tarjeta de Crédito | 0     | Cantidad a pagar: 30,                          |
|                    | 20220 | Número de tarjeta                              |
| Puntos             | 0     | Fecha de caducidad<br>MM / AA<br>Realizar pago |
|                    |       |                                                |

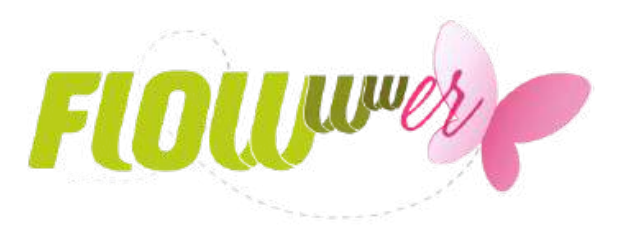

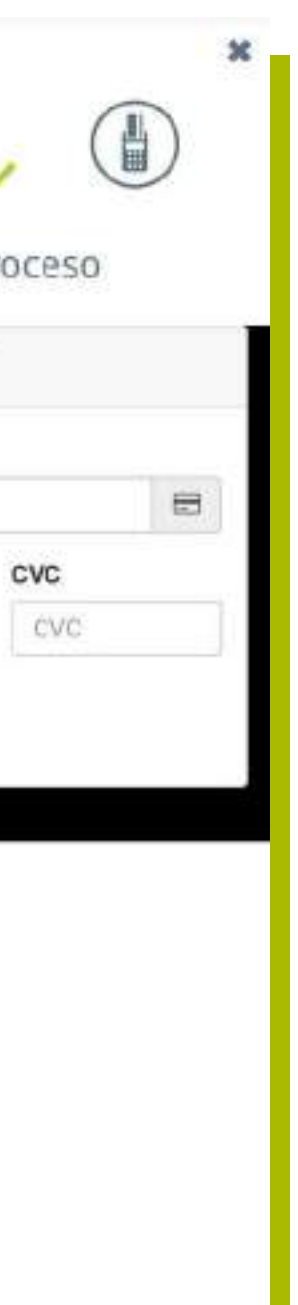

## FLOWwwer en tu móvil · Comunicación

Con FLOWwwer estarás más cerca de tus clientes y en contacto con ellos cada día. Podrás enviarles ofertas y promociones personalizadas para fidelizarlos con las **notificaciones push**, además de recordatorios de cita.

¡Con FLOWwwer no perderás ningún cliente!

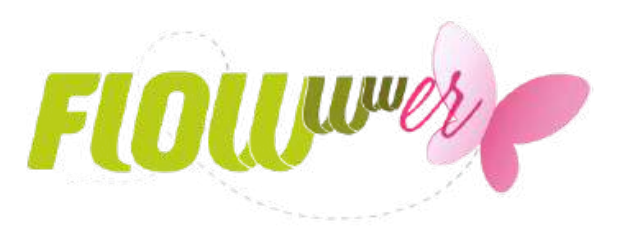

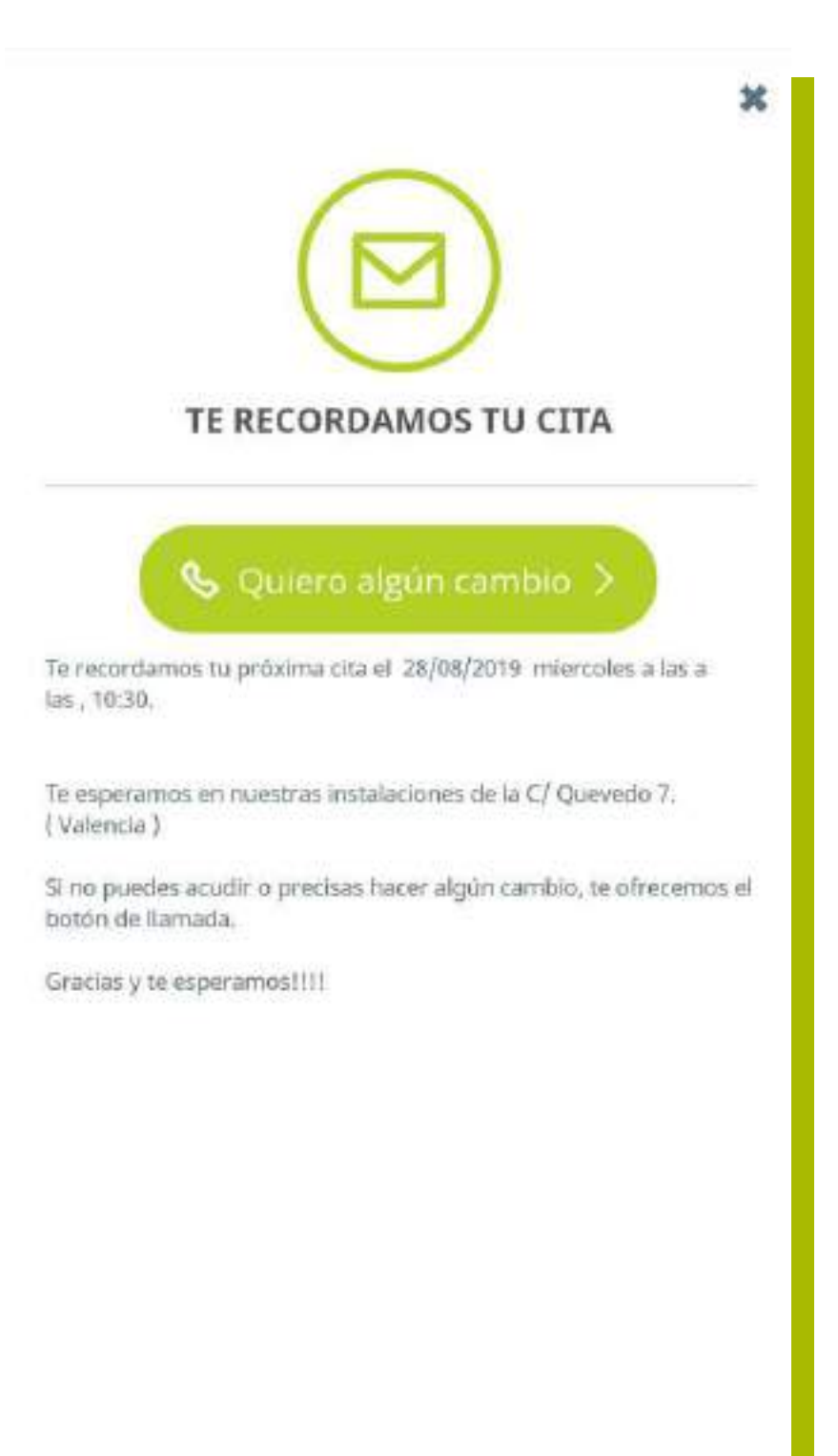

# ¿Qué puedes hacer con FLOWwwer?

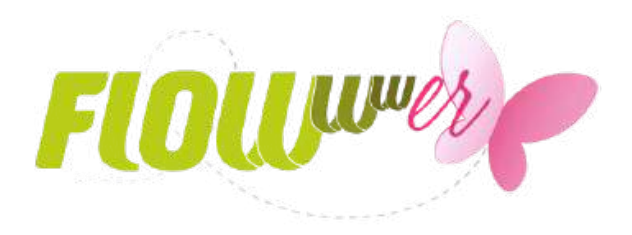

## Funciones relacionadas con FLOWwwer

• Mensajería al cliente. Desde la ficha del cliente se pueden enviar mensajes push a los clientes.

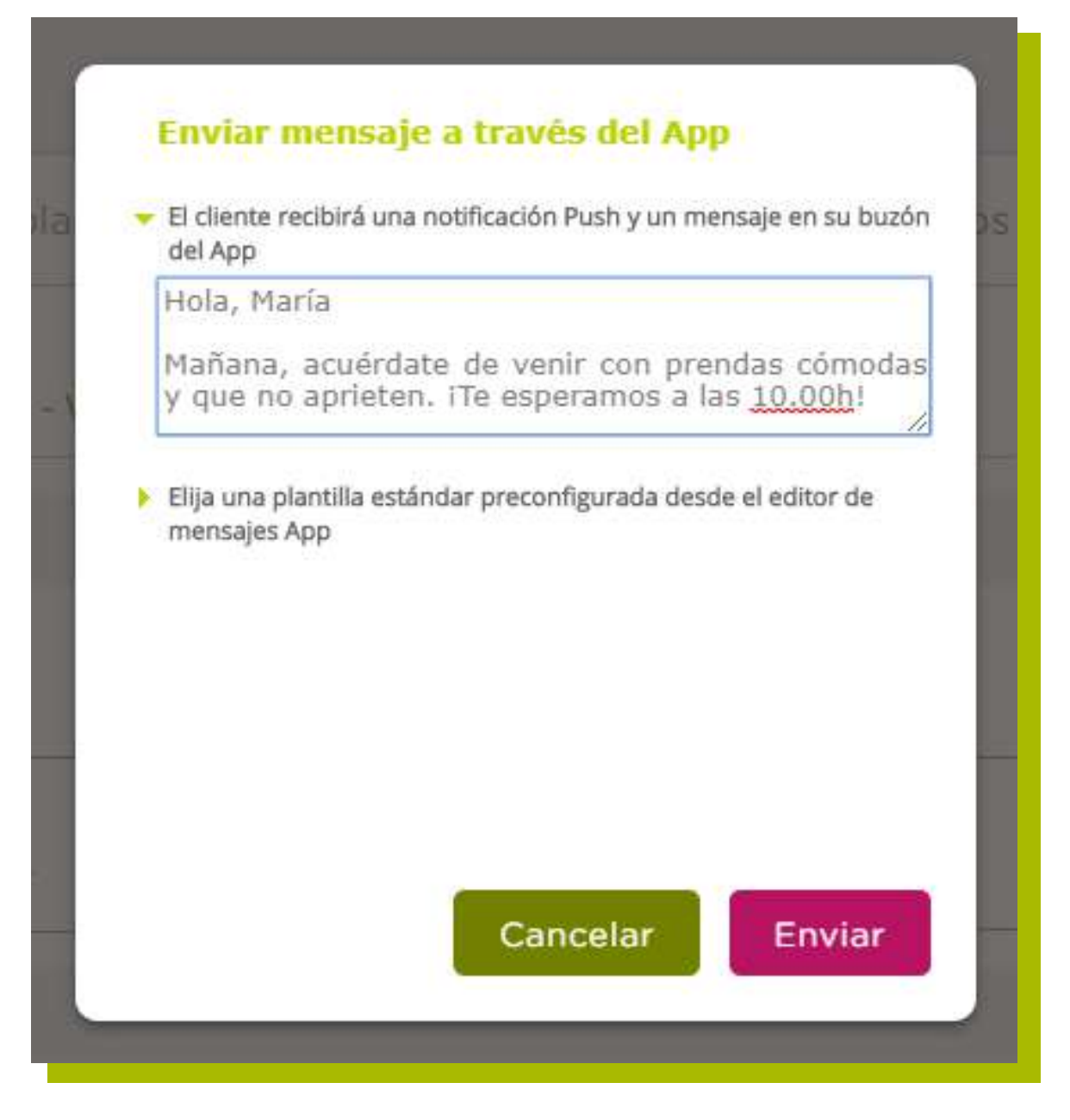

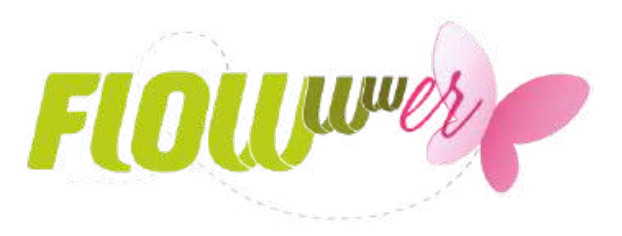

## Historial Consulta médica Aplazado Bonos Enviar mensaje App Suscripciones Recibos pendientes Fotografías Documentos Avisos Facturación Descuentos Recetas Presupuestos Puntos

Tarjetas

## Funciones relacionadas con FLOWwwer

• Enviar campañas. Si acudimos a Marketing > Campañas, podrás seleccionar tres opciones: SMS, App o SMS y App. A todos los clientes que tengan la aplicación les llegará la campaña por la app, mientras que los que no la tengan todavía, les llegará vía SMS. ¡Recomienda la app, es gratuita!

| istado de campañas<br>Q <sub>Buscador</sub> |               |             |                   |                |        |
|---------------------------------------------|---------------|-------------|-------------------|----------------|--------|
| Descripción                                 | Fecha inicial | Fecha final | Presupuesto total | Deshabilitar   | Editar |
| Campaña de Otoño                            | 21/10/2019    | 20/12/2019  | 200,00            |                | 1      |
| Campaña de Primavera                        | 01/04/2019    | 09/06/2019  | 150,00            |                | 1      |
| Ver campañas deshabilitadas                 |               |             |                   | Volver Nueva o | ampaña |

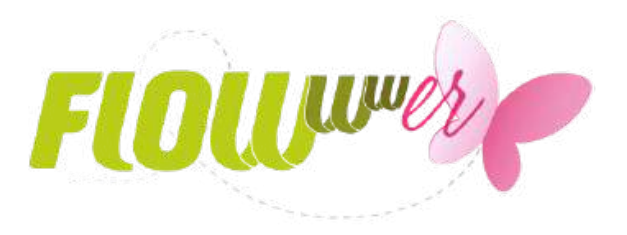

Para enviar un mensaje a través del app, recuerda que primero deberás crear la plantilla. Luego podrás consultar las campañas ya realizadas, copiarlas o eliminarlas. ¡Podrás enviar todas las campañas que quieras! ¡No hay límite!

| - | Campaña                 |                                |                       |          |
|---|-------------------------|--------------------------------|-----------------------|----------|
|   | Campaña de Otoño        |                                |                       |          |
|   | Tipo                    |                                |                       |          |
|   | O SMS                   | O App                          | SMS y App             | O E-mail |
|   | Nombre                  |                                |                       |          |
|   | iEmpieza el frío! Prepa | ara tu piel con nuestro tratam | iento de hidratación. |          |

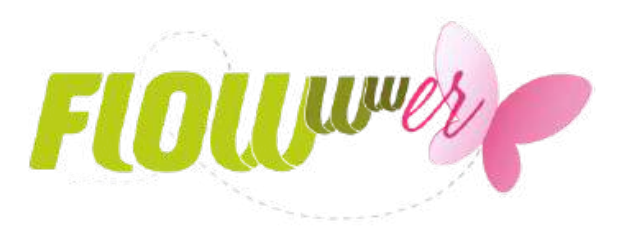

¿Cómo puedes crear tus plantillas de mensaje push?

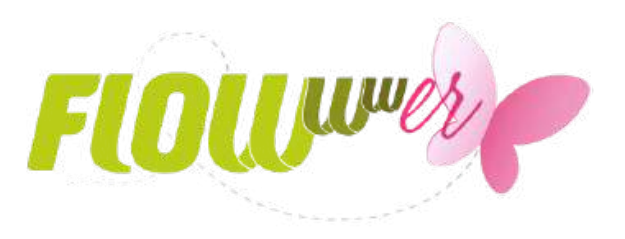

Para crear tus plantillas de mensaje push, deberás dirigirte al módulo de 'Marketing' y a continuación a 'Mensajes app' > 'Nuevo'.

Con este editor podrás crear plantillas de mensajes estándar, de cumpleaños o de promoción.

Además, podrás preparar y previsualizar el contenido de los mensajes para programar las campañas de envío. Una vez diseñada, ¡guarda!

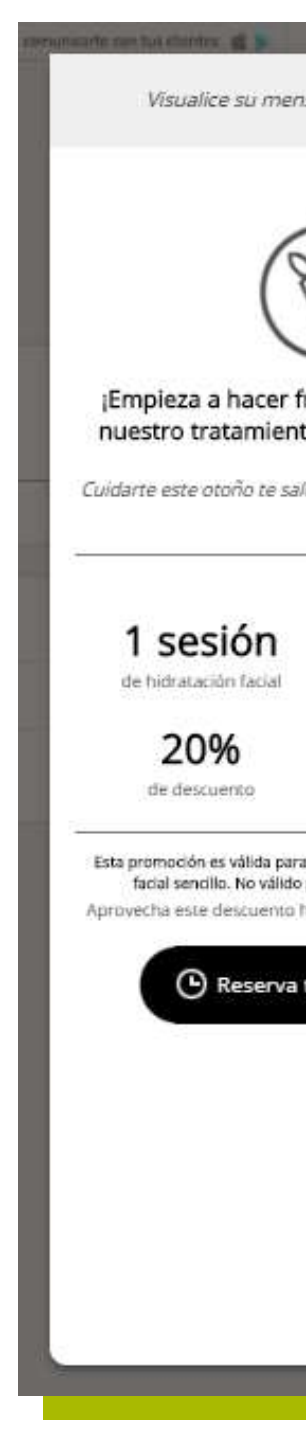

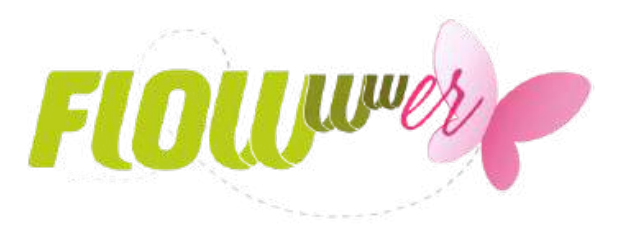

| nsaje a medida que lo crea                                                                                      | Editor de mensajes                            |
|----------------------------------------------------------------------------------------------------|-----------------------------------------------|
| $\sim$                                                                                                    |                                               |
| $\bigcirc$                                                                                                    | <sub>Subtítulo ≫</sub> Cuidarte este otoño te |
| frio! Prepara tu piel con<br>nto de hidratación facial.<br>aldrá más económico que nunca.                       | - Promoción                                   |
|                                                                                                    | Texto 1 promoción » 1 sesión                  |
| 35€                                                                                                    | Texto 2 » de hidratación facial               |
|                                                                                                    | Texto 3 ≥ 20%                                 |
| ra nuestro tratamiento de hidratación<br>o para bonos y packs especiales.<br>hasta el 31 de noviembre incluido. | Texto 4 ≽ de descuento                        |
| tu cita ahora 📏                                                                                                 | Texto 5 ≥ 35€                                 |
|                                                                                                    | Texto 6 » Esta promoción es vál               |
|                                                                                                    | Cancelar Guardar                              |
|                                                                                                    |                                               |

Valida a los clientes, que se dieron de alta desde la app

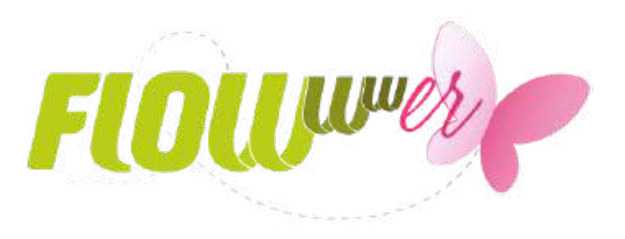

Para terminar con la configuración de la app, tendrás que validar a los clientes que se den de alta desde tu app en tu sistema.

Una vez recibas a uno de estos clientes, el sistema te mostrará aquellos que coinciden y podrás **fusionarlos**. Si éste ya es cliente tuyo, tan sólo deberás validarlo con la ficha correcta. Si es nuevo, podrás crearlo o simplemente, eliminarlo. Clientes encontr Seleccione el cliente p

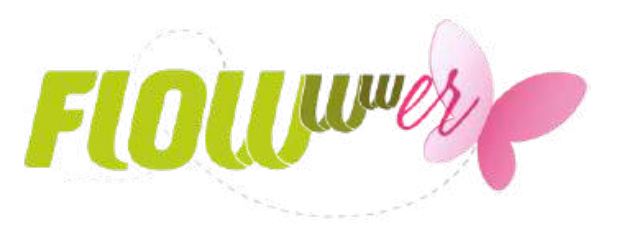

| idos en FLOWww | Validación de clientes App                                                                                              |
|----------------|----------------------------------------------------------------------------------------------------|
| ra fusionar    | Por seguridad todos los clientes que se den de alta a través del App deben<br>validarse para poder trabajar con FLOWww. |
|                | - Cliente App                                                                                                    |
|                | Nombre » Alejandra Lopez Ferrer                                                                                         |
|                | Teléfono 1 > 55556852                                                                                                   |
|                | E-mail > alejandralopez@mail.com                                                                                        |
|                |                                                                                                    |
|                | Eliminar Nuevo cliente                                                                                                  |
|                | - Cliente existente                                                                                                    |
|                | Nombre >                                                                                                    |
|                | Teléfono 1 »                                                                                                    |
|                | E-mail >                                                                                                    |
|                |                                                                                                    |
|                | Cancelar Fusionar con                                                                                                   |
|                |                                                                                                    |

# ¡Descárgatela ahora!

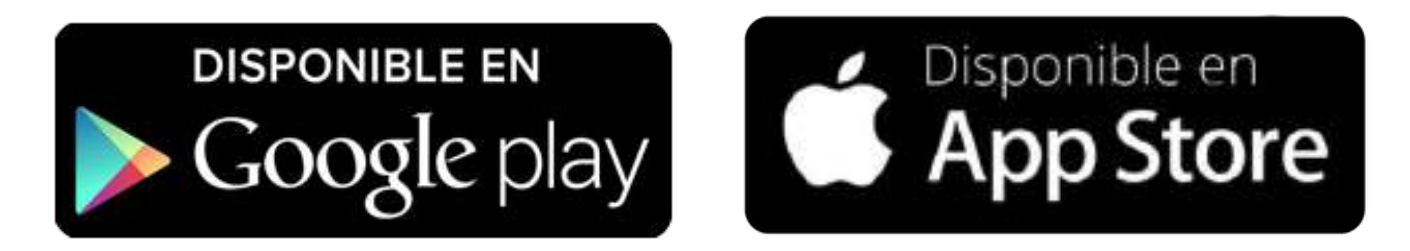

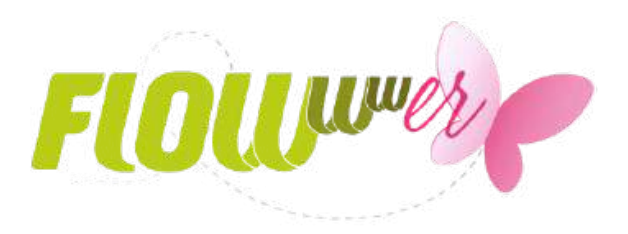

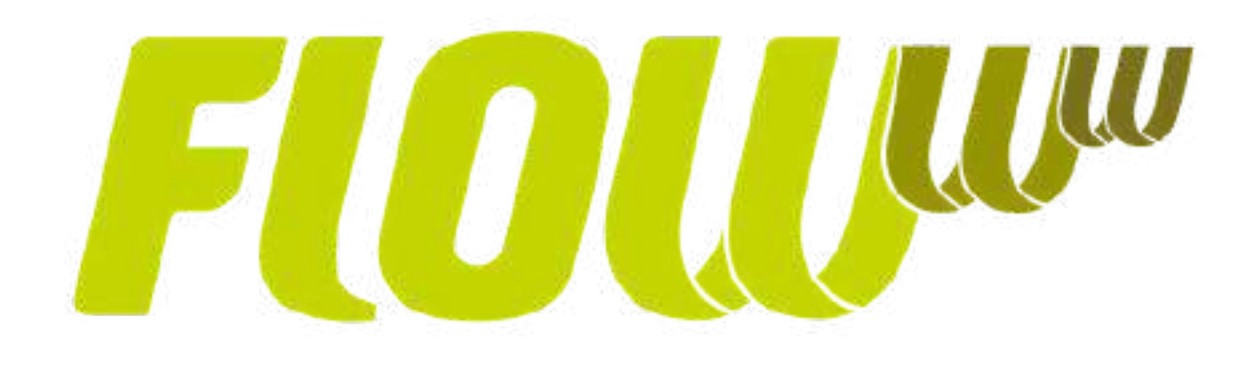